# ECAT\_Admin Licences turētāja rokasgrāmata

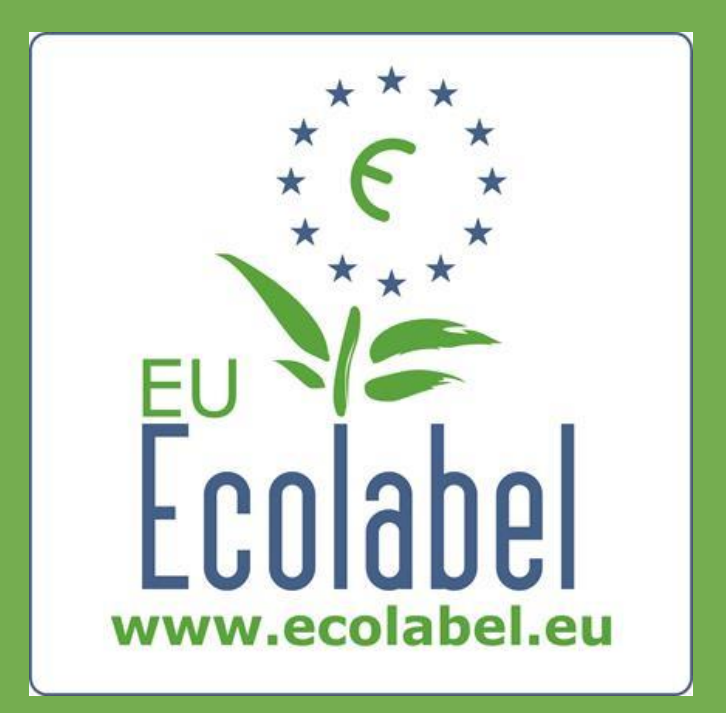

ES ekomarķējuma palīdzības dienesta jaunākā redakcija: 2015. gada novembris.

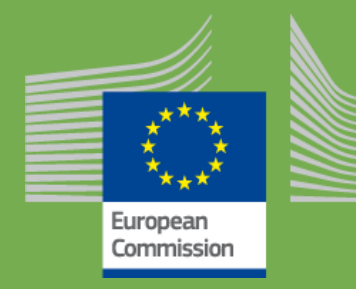

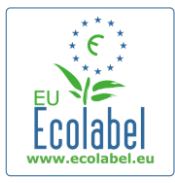

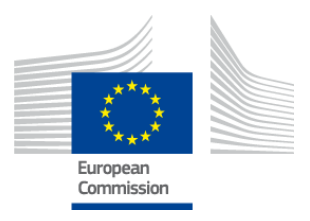

## **Saturs**

| Ievads                                                              | 2  |
|---------------------------------------------------------------------|----|
| 1. nodaļa. Pamatdarbības                                            | 3  |
| 1.1 ECAT_Admin konta izveidošana (pieslēgšanās sistēmai pirmoreiz)  | 3  |
| 1.2 ECAT_Admin kontaktinformācija                                   | 6  |
| 1.3 Pieslēgšanās sistēmai (lietotājvārds un parole jau izveidoti)   | 7  |
| 1.4 Aizmirsta konta informācija (e-pasts, lietotājvārds vai parole) | 9  |
| 1.5 ECAT_Admin mājaslapa                                            | 10 |
| 2. nodaļa. Pieteikšanās jaunai licencei                             | 11 |
| 2.1 Pieteikšanās 1. solis: pieteicējs uzņēmums                      | 12 |
| 2.2 Pieteikšanās 2. solis: pieteikuma dati                          | 12 |
| 2.3. Pieteikšanās 3. solis: produkti/pakalpojumi                    | 14 |
| 2.4. Parakstīšana                                                   | 17 |
| 2.5. lesniegšana                                                    |    |
| 3. nodaļa. Pieteikumu aplūkošana                                    | 19 |
| 4. nodaļa. Licences izmaiņas                                        | 20 |
| 5. nodaļa. Licences paplašināšana                                   | 21 |
| 6. nodaļa. Licences atjaunošana                                     | 23 |
| 7. nodaļa. Licences anulēšana                                       |    |

1

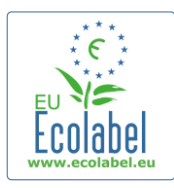

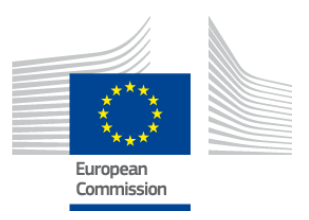

## levads

Eiropas ekomarķējums ir brīvprātīga sistēma, kas izveidota 1992. gadā, lai mudinātu uzņēmumus ražot un tirgot videi nekaitīgākus produktus un pakalpojumus. Produktus un pakalpojumus, kam piešķirts ekomarķējums, apzīmē ar attiecīgu logotipu, lai patērētāji — gan publiskie, gan privātie iepircēji — tos varētu viegli atpazīt. Pašlaik ES ekomarķējums aptver visdažādākos produktus un pakalpojumus, un sistēmā nepārtraukti tiek iekļautas jaunas produktu grupas.

Šajā lietotāja rokasgrāmatā norādīts, kā lietot **ES ekomarķējuma kataloga** administrēšanas informācijas sistēmu (jeb **ECAT\_Admin**) — brīvpieejas tiešsaistes instrumentu, kas domāts ES ekomarķējuma licenču un produktu pārvaldībai.

Ja rodas kādas problēmas ar ECAT\_Admin kontu, sazinieties ar ES ekomarķējuma palīdzības dienestu vai kompetento iestādi:

## ecolabel@bio.deloitte.fr Kompetentā iestāde

## E-pastā:

- ✓ skaidri izklāstiet problēmu,
- ✓ norādiet attiecīgos licenču numurus un pieteikuma numurus, ar ko radušās problēmas,
- ✓ ECAT\_Admin lietotājvārdu,
- ✓ ekrānuzņēmumu, kur redzama problēma.

→ Tā kā ar tehnisko problēmu var nākties nodarboties Eiropas Komisijas IT dienestam, problēmas atrisināšana var ilgt 3-5 dienas. Dažas problēmas var aizņemt arī ilgāku laiku.

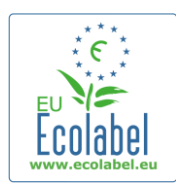

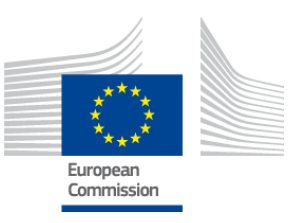

# 1. nodaļa. Pamatdarbības

# 1.1 ECAT\_Admin konta izveidošana (pieslēgšanās sistēmai pirmoreiz)

ECAT\_Admin sistēmai piekļūst, tīmekļa pārlūka adreses joslā iekopējot šādu adresi: https://webgate.ec.europa.eu/ecat\_admin

- Atvērušos lapu nevajag saglabāt kā grāmatzīmi, bet gan ik reizi jāizmanto norādītā adrese.
- Pārliecinieties, ka uz ekrāna redzams paziņojums "ECAT\_Admin requires you to authenticate" (1. att., sarkanais rāmis).
- Ja paziņojums nav redzams, izdzēsiet pārlūka vēsturi, sīkdatnes un interneta pagaidu failus un no jauna ejiet uz norādīto adresi, lai piekļūtu ECAT\_Admin.

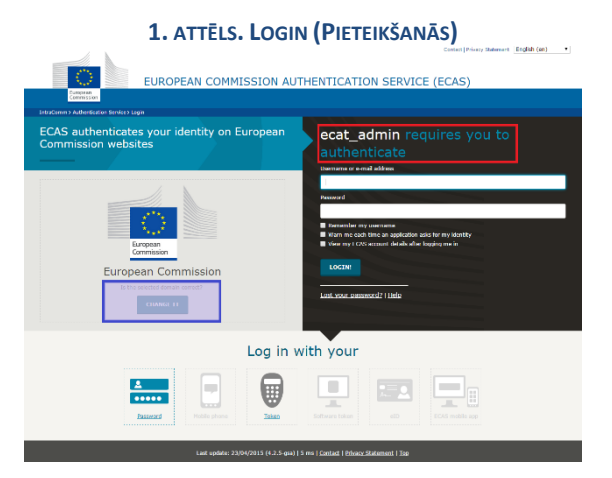

- Tajā pašā lapā pelēkajā joslā "Is the selected domain correct?" ("Vai atlasītais domēns ir pareizs?") (1. att., violetais rāmis) standarta domēns "European Commission" ("Eiropas Komisija") ir jānomaina uz "External" (Ārējs"). Lai to izdarītu, jāklikšķina uz saites "Change it" ("Mainīt") tajā pašā pelēkajā joslā.
- Tad nonāksiet nākamajā lapā "Where are you from?" ("No kurienes jūs esat?"). Izvēlieties domēnu "External" ("Ārējs") (2. att.).

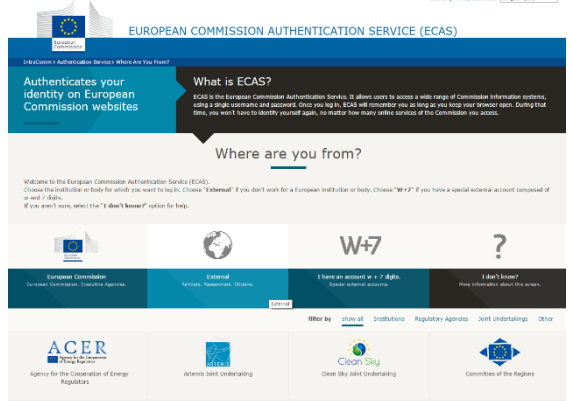

2. ATTĒLS. WHERE ARE YOU FROM? (NO KURIENES JŪS ESAT?)

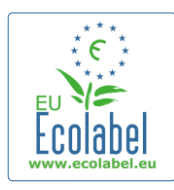

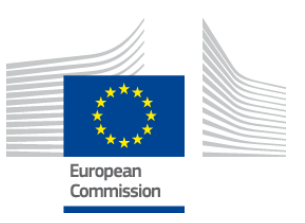

- Pēc klikšķa uz "External" nonāksiet atpakaļ galvenajā pieteikšanās lapā.
  - → Atkarībā no lapas konfigurācijas pirmais var parādīties vai nu 1., vai 2. attēls.
- Galvenajā pieslēgšanās lapā uzklikšķiniet uz saites "Create an account" (3. attēls, sarkanais rāmis), lai pirmo reizi izveidotu savu ECAS kontu.

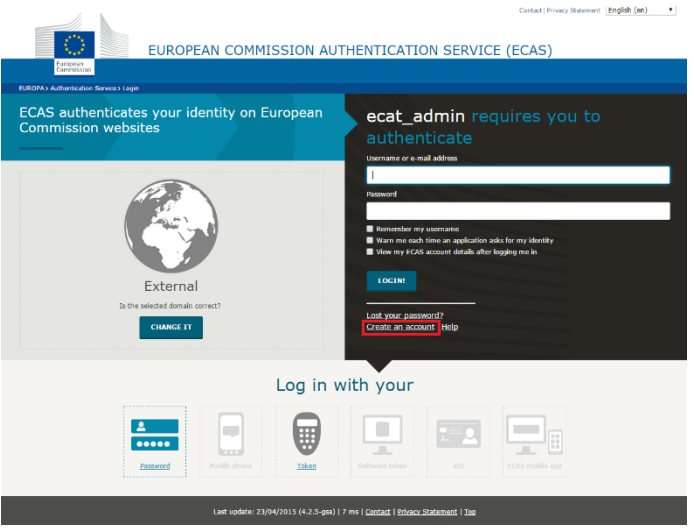

### **3.** UZ SAITES "CREATE AN ACCOUNT"

- Lapā "Create an account" (4. att.) jāaizpilda visi obligātie lauki.
  - Lietotājvārda izveide pirmajā laukā nav obligāta. Ja lauku atstāj tukšu, sistēma automātiski izveido lietotājvārdu no obligātajos laukos ierakstītā vārda un uzvārda.
- Kad visi obligātie lauki aizpildīti, klikšķiniet uz pogas "Create an account".

|                   | 4. "CREATE AN ACCOUNT"                                                                                                    |              |                   |
|-------------------|----------------------------------------------------------------------------------------------------|--------------|-------------------|
|                   | External                                                                                                    | New password | Create an account |
|                   | Create an account                                                                                                    |              |                   |
|                   | Help for external users                                                                                                    |              |                   |
| Choose a username |                                                                                                    |              |                   |
| First name        |                                                                                                    |              |                   |
| Last name         |                                                                                                    |              |                   |
| E-mail            |                                                                                                    |              |                   |
| Confirm e-mail    |                                                                                                    |              |                   |
| E-mail language   | English (en)                                                                                                    |              |                   |
| Enter the code    |                                                                                                    |              |                   |
|                   | by checking this box, you acknowledge that you have read and understood the private<br>statement           CREATE AN ACCOUNT | x            |                   |

→ Pēc tam, kad pierakstīšanās lapā ir ievadīta informācija par lietotāju, uz norādīto e-pasta adresi tiek automātiski nosūtīts e-pasts. Pēc e-pasta saņemšanas pusotras stundas laikā ir jāuzklikšķina uz e-pastā norādītās saites, lai izveidotu paroli.

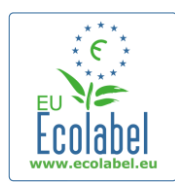

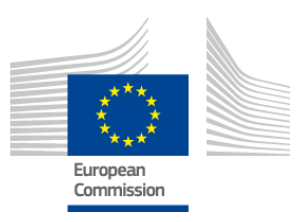

 Kas automātiskais e-pasts ir saņemts, uzklikšķiniet uz e-pastā norādītās saites, un atvērsies lapa "New password" (Jauna parole"). Lietotājvārds laukā parādās automātiski, bet ir jāizveido un jāapstiprina parole.

| 5. ATTĒL                                                                                                    | S. NEW PASSWORD (JAUNA PAROLE)                                                                                        |
|----------------------------------------------------------------------------------------------------|----------------------------------------------------------------------------------------------------|
| EUROPE/                                                                                                    |                                                                                                    |
| EUROPA > Authentication Service > New password                                                                                                    |                                                                                                    |
|                                                                                                    | New passent? Cruits an account: Neb   Logn<br>External<br>b the selected density correct?<br>CHANCE [T]               |
| Please choose your new password                                                                                                    | New password                                                                                                    |
| Username                                                                                                    | avkamp                                                                                                    |
| New password                                                                                                    |                                                                                                    |
| Confirm new password                                                                                                    | subatt                                                                                                    |
| Passwords cannot include your username and must cont                                                                                                    | ain at least 10 characters chosen from at least three of the following four character groups (white space permitted): |
| Upper Case: A to Z     Lower Case: A to Z     Lower Case: A to Z     Numetic: 10 is 3     Special Characters: ##thMil'*+,./;<<>>0(1)*_;     Fourples: behcQout & KeWp00mm0 / rkleijjtbe*     (Generate other samole assounds) | 10~                                                                                                    |

• Kad noklikšķināts uz "Submit" ("Iesniegt"), jāklikšķina uz "Proceed" ("Turpināt").

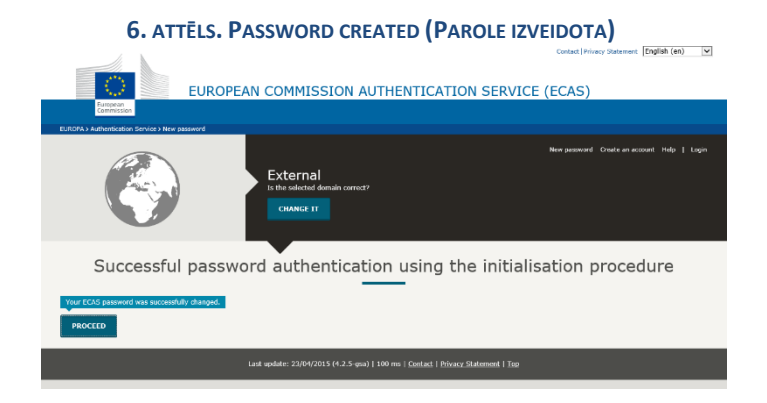

- → Lietotājvārdu un paroli glabājiet drošā vietā ja pazudīs, tos var būt grūti atjaunot.
- → Viens licences turētājs uzņēmums/organizācija var izveidot tikai vienu ECAS kontu.
- → Ja kā ECAS konta turētājs nododat kādam citam tiesības pārvaldīt kontu (jo ir, piem., mainījušies darba pienākumi vai atstājat uzņēmumu), konta informācija (lietotājvārds, kontam piesaistītais epasts) <u>katrā zinā jānodod</u> jaunajai atbildīgajai personai vēl <u>pirms</u> konta pārvaldības tiesību nodošanas. Ja tas netiek ievērots, var būt grūti vai pat neiespējami atgūt uzņēmuma/organizācijas konta informāciju.

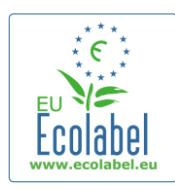

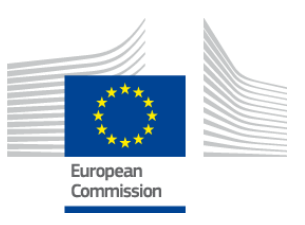

# 1.2 ECAT\_Admin kontaktinformācija

 Kad esat izveidojis ECAS kontu un uzklikšķinājis uz "Proceed" ("Turpināt") (6. att.), nonāksiet lapā "My account" ("Mans konts") (7. att.), kur jāievada uzņēmuma kontaktinformācija, kas tiks piesaistīta ECAT\_Admin kontam.

#### 7. ATTĒLS. MY ACCOUNT (MANS KONTS)

| My Account    |                            | User: null (Applicant)   |
|---------------|----------------------------|--------------------------|
| ACCOUNT DATA  | PLEASE INSERT COMPANY DATA |                          |
| Login:        | * Name:                    |                          |
| * Enclin      | * Cauptru                  |                          |
| * Email:      |                            |                          |
| * First name: | Developing:                |                          |
|               |                            |                          |
| * Last name:  | SME:                       |                          |
| * 0           |                            |                          |
| - Phone:      | EMAS:                      |                          |
| * Position:   | ISO:                       |                          |
|               |                            |                          |
| * Title:      | Micro Enterprise           |                          |
|               | * Street:                  |                          |
|               |                            |                          |
|               | * House Nr:                |                          |
|               | * Codo:                    |                          |
|               |                            |                          |
|               | * City:                    |                          |
|               |                            |                          |
|               | * Phone:                   |                          |
|               | * Email:                   |                          |
|               |                            |                          |
|               | * Website:                 |                          |
|               | * • 1 12 1 • 7 • • •       |                          |
|               | * Additional Information:  |                          |
|               |                            |                          |
|               |                            |                          |
|               |                            | Save Send for validation |
|               |                            |                          |

Build 1.11 (2014-09-24) | © DG CLIMA - DG ENV 2010-2014

- Ir svarīgi pareizi aizpildīt prasītos laukus, jo informāciju šajā lapā nevar mainīt, iekams nav piešķirta piekļuve kontam.
  - → ECAT\_Admin sistēmā visas sarkanās zvaigznītes "\*" norāda, ka attiecīgais lauks jāaizpilda obligāti.
  - → Lai palīdzības dienestam nosūtītu apstiprināšanas pieprasījumu, jāklikšķina uz pogas "Send for validation" (Nosūtīt apstiprināšanai) (7. att., sarkanais rāmis). Klikšķinot uz "Save" ("Saglabāt") (7. att., violetais rāmis) sesiju var izbeigt, saglabājot iespēju sistēmai pieslēgties vēlāk un mainīt informāciju vēl pirms pieprasījuma nosūtīšanas. Iekams palīdzības dienests nav apstiprinājis jūsu kontaktinformāciju, kontam piekļūt nebūs iespējams.

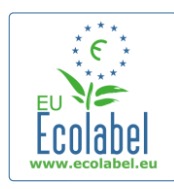

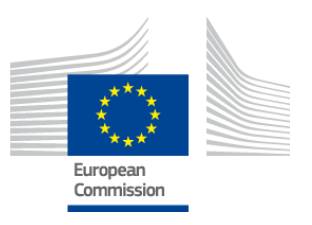

# 1.3 Pieslēgšanās sistēmai (lietotājvārds un parole jau izveidoti)

ECAT\_Admin sistēmai piekļūst, tīmekļa pārlūka adreses joslā iekopējot šādu adresi: https://webgate.ec.europa.eu/ecat\_admin

- Atvērušos lapu nevajag saglabāt kā grāmatzīmi, bet gan ik reizi jāizmanto norādītā adrese.
- Pārliecinieties, ka uz ekrāna redzams paziņojums "ECAT\_Admin requires you to authenticate" (8. att., sarkanais rāmis).
- Ja paziņojums nav redzams, izdzēsiet pārlūka vēsturi, sīkdatnes un interneta pagaidu failus un no jauna ejiet uz norādīto adresi, lai piekļūtu ECAT\_Admin.

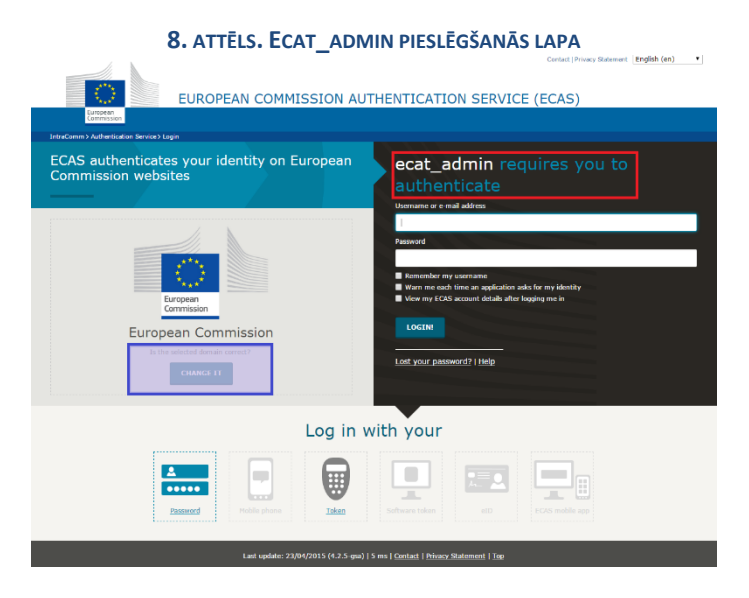

- Tajā pašā lapā pelēkajā joslā "Is the selected domain correct?" ("Vai atlasītais domēns ir pareizs?")
   (8. att., violetais rāmis) standarta domēns "European Commission" ("Eiropas Komisija") ir jānomaina uz "External" (Ārējs"). Lai to izdarītu, jāklikšķina uz saites "Change it" ("Mainīt") tajā pašā pelēkajā joslā.
- Tad nonāksiet nākamajā lapā "Where are you from?" ("No kurienes jūs esat?"). Izvēlieties domēnu "External" ("Ārējs") (9. att.).

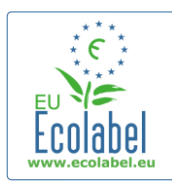

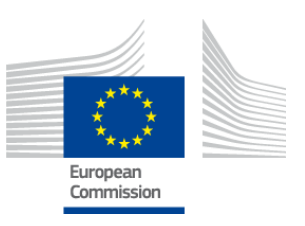

#### 9. ATTĒLS. SELECT A DOMAIN (DOMĒNA IZVĒLE)

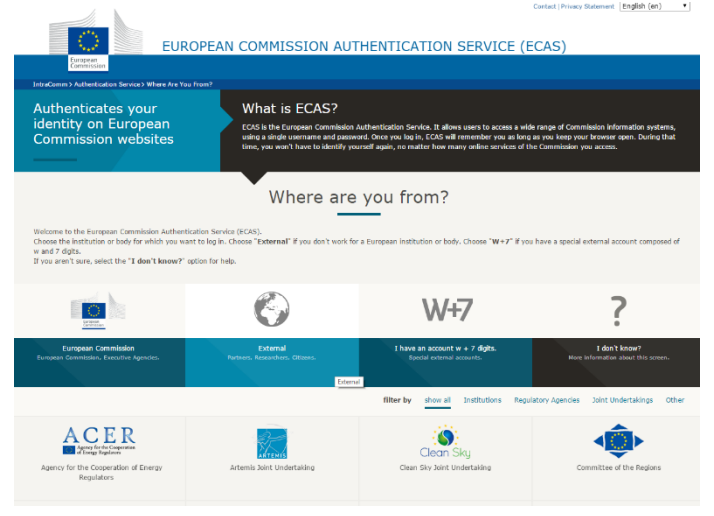

- Pēc klikšķa uz "External" nonāksiet atpakaļ galvenajā pieteikšanās lapā.
   Atkarībā no lapas konfigurācijas pirmais var parādīties vai nu 8., vai 9. attēls.
- Kad esat uzklikšķinājis uz pogas "Login" ("Pieteikties") (10. att.) pieslēgšanās lapā, ievadiet savu lietotājvārdu vai kontam piesaistīto e-pasta adresi un paroli.

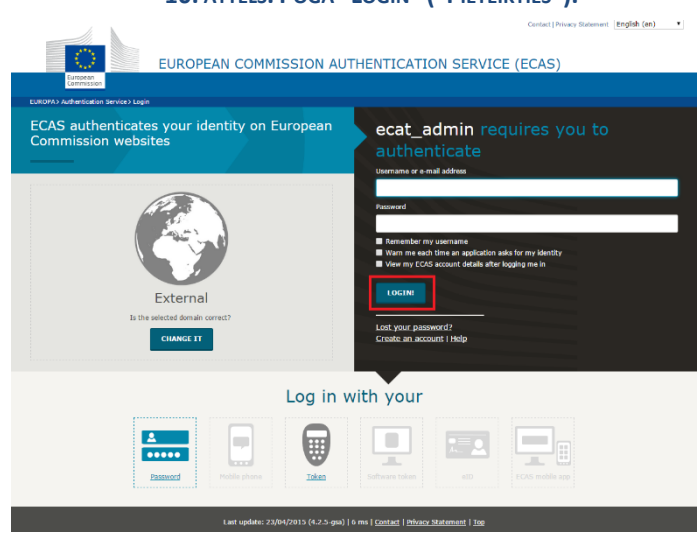

#### 10. ATTĒLS. POGA "LOGIN" ("PIETEIKTIES").

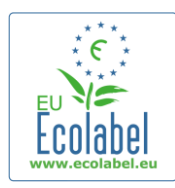

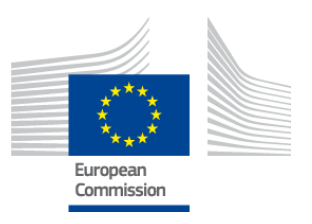

# 1.4 Aizmirsta konta informācija (e-pasts, lietotājvārds vai parole)

## Aizmirsts e-pasts/lietotājvārds

- Ja esat aizmirsis ECAS konta lietotājvārdu vai tam piesaistīto e-pastu, sūtiet palīdzības dienestam epastu, kurā norādīti kādi (vai visi) no šiem datiem: ražošanas valsts, lietotājvārds, e-pasta adrese vai uzņēmuma nosaukums.
- Palīdzības dienests savā "User management" portālā ("Lietotāju pārvaldības portālā") sameklēs attiecīgo kontu un norādīs, kāds e-pasts/lietotājvārds jūsu ECAS kontam ir piesaistīts.

## Aizmirsta parole

 Ja esat aizmirsis ECAS konta paroli, klikšķiniet uz pogas "Lost your password?" ("Aizmirsāt paroli?") blakus pogai "Login" ("Pieteikties").

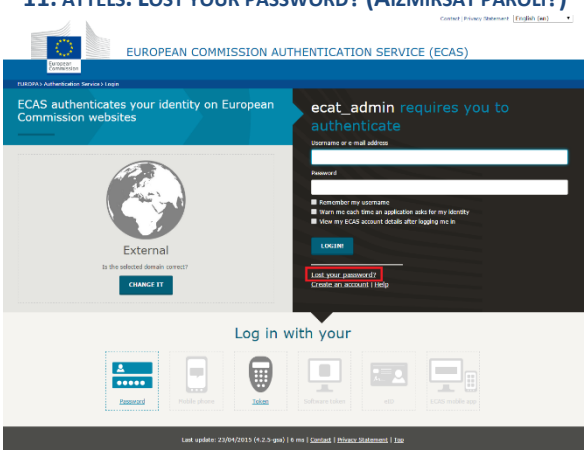

## 11. ATTĒLS. LOST YOUR PASSWORD? (AIZMIRSĀT PAROLI?)

- Atveras lapa "New password" ("Jauna parole"), kurā jāievada ECAT konta lietotājvārds vai ECAT kontam piesaistītā e-pasta adrese un drošības kods, kā parādīts 12. att.
- Pēc vajadzīgo lauku aizpildīšanas klikšķiniet uz pogas "Get a password" ("Saņemt paroli") (12. att., sarkanais rāmis) — tad sistēma automātiski nosūtīs e-pastu ar jauno paroli uz ECAT kontam piesaistīto epasta adresi.

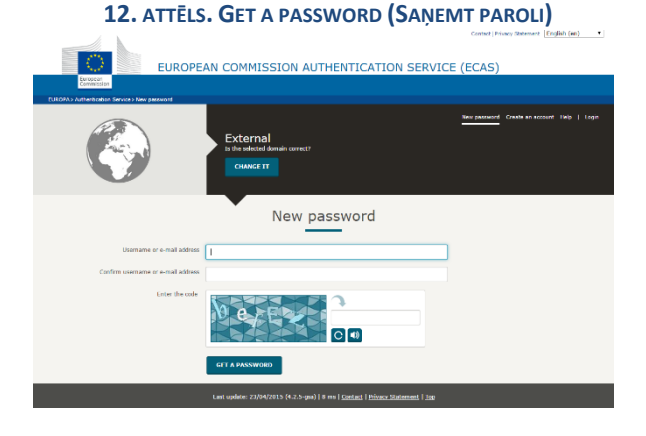

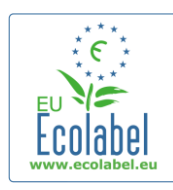

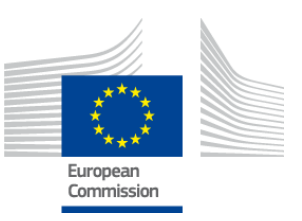

# 1.5 ECAT\_Admin mājaslapa

**13.** ATTĒLS. ECOLABEL APPLICATION MANAGEMENT (EKOMARĶĒJUMA PIETEIKUMU PĀRVALDĪBA)

|                                                                                               | ENVIRONMENT                                                      |                            |
|-----------------------------------------------------------------------------------------------|------------------------------------------------------------------|----------------------------|
| European<br>Commission                                                                        | Ecolabel Catalogue                                               |                            |
| > European Commission > Environmen                                                            | nt > Ecolabel Catalogue                                          | My account   Logout        |
|                                                                                               |                                                                  |                            |
|                                                                                               |                                                                  |                            |
| Ecolabel Application Managen                                                                  | nent                                                             | User: npaschja (Applicant) |
| Ecolabel Application Managen<br>Apply for Ecolabel License Co                                 | nent onsult and Maintain Ecolabel Applications                   | User: npaschja (Applicant) |
| Ecolabel Application Managem<br>Apply for Ecolabel License Co<br>Please make your choice from | nent onsult and Maintain Ecolabel Applications m the above tabs. | User: npaschja (Applicant) |

- ECAT\_Admin mājaslapā (13. att.) var veikt dažādas darbības:
  - ✓ pieteikties ES ekomarķējuma licencei,
  - ✓ aplūkot un uzturēt spēkā esošās licences,
  - ✓ mainīt konta datus,
  - ✓ mainīt saskarnes valodu.
- Nākamajās nodaļās ir sīki izklāstīts, kā ECAT\_Admin sistēmā veicamas šādas pamatdarbības:
  - ✓ pieteikties jaunai licencei,
  - ✓ aplūkot izskatīšanai iesniegtos pieteikumus,
  - ✓ grozīt pieteikumus,
  - ✓ pieprasīt licences paplašināšanu,
  - ✓ pieprasīt licences atjaunošanu,
  - ✓ anulēt licences.

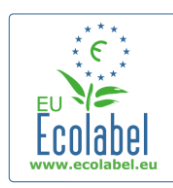

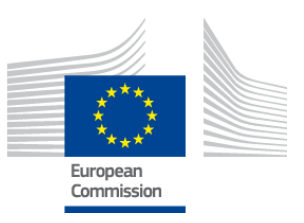

# 2. nodaļa. Pieteikšanās jaunai licencei

- Ja pirmo reizi iesniedzat pieteikumu jaunas licences saņemšanai, pirms uzsākt pieteikuma iesniegšanas procedūru ECAT sistēmā, sazinieties ar attiecīgo <u>kompetento iestādi</u>.
- ECAT\_Admin mājaslapā klikšķiniet uz saites "Apply for Ecolabel Licence" ("Pieteikties ekomarķējuma licencei"), lai izveidotu jaunu, tukšu pieteikumu, kam ir automātiski piešķirts statuss "draft" ("uzmetums"), kas nozīmē, ka pieteikumu var grozīt līdz brīdim, kad tas tiek iesniegts kompetentajai iestādei.

## 14. ATTĒLS. APPLY FOR ECOLABEL LICENCE (PIETEIKUMS ES EKOMARĶĒJUMA LICENCEI)

|                                | ENVIRONMENT                                |                            |
|--------------------------------|--------------------------------------------|----------------------------|
| European<br>Commission         | Ecolabel Catalogue                         |                            |
| > European Commission > Enviro | nment > Ecolabel Catalogue                 | My account   Logout        |
|                                |                                            |                            |
| Ecolabel Application Man       | igement                                    | User: npaschja (Applicant) |
| Apply for Ecolabel License     | Consult and Maintain Ecolabel Applications |                            |
| Please make your choice        | from the above tabs.                       |                            |
|                                |                                            |                            |

# Pieteikšanās process sastāv no 5 soļiem (katrs solis ir redzams pieteikuma veidlapas augšpusē) (15. att., zaļā josla):

- 1. pieteicējs uzņēmums (Applicant Company),
- 2. pieteikuma dati (Application Details),
- 3. produkti/pakalpojumi (Products/Services),
- 4. parakstīšana (Signature),
- 5. iesniegšana (Submit).

15. ATTĒLS. CANCEL APPLICATION (PIETEIKUMA ANULĒŠANA)

| 2 | colabel Application Management                                          | User: npaschja (Applicant)                   |
|---|-------------------------------------------------------------------------|----------------------------------------------|
| , | Apply for Ecolabel License   Consult and Maintain Ecolabel Applications |                                              |
|   | APPLY FOR ECOLABEL LICENSE [APPLICATION STATUS: DRAFT]                  | Cancel Application                           |
|   | I Applicant Company         > 2 Application Details         > 3         | Products/Services > 4 Signature > 5 Submit > |

## Svarīga informācija

- → 5 soļu pieteikuma procesā ik reizi, kad nonākat pie nākamā soļa, iepriekš ievadīto informāciju vairs nebūs iespējams grozīt. Tomēr, ja pēc 3. soļa (kad saglabāti dati par produktiem/pakalpojumiem), 4. soļa vai 5. soļa (pirms iesniegšanas) iziet no sistēmas un pēc tam sistēmā ieiet no jauna, visos soļos var mainīt informāciju un tad pabeigt pieteikumu. Lai rediģētu pieteikumu, izvēlieties cilni "Consult and Maintain Ecolabel Applications" ("Aplūkot un uzturēt ekomarķējuma pieteikumus") un klikšķiniet uz pogas "Edit" ("Rediģēt") blakus joslai, kas rāda pieteikuma statusu.
- → Ja vēlaties anulēt pieteikumu <u>pirms</u> tā iesniegšanas (pirms nospiesta poga "Submit" ("Iesniegt"), klikšķiniet uz pogas "Cancel Application" ("Anulēt pieteikumu") (15. att., sarkanais rāmis).
- → Kad visi pieci pieteikuma procesa soļi ir izpildīti un pieteikums ir iesniegts, tas tiek pārsūtīts attiecīgajai kompetentajai iestādei apstiprināšanai; tagad tā statuss ir "Application in Progress" ("Pieteikums tiek izskatīts"), un to vairs nevar mainīt.

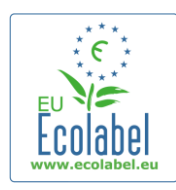

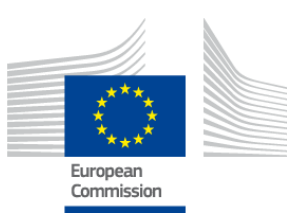

Му ассои

# 2.1 Pieteikšanās 1. solis: pieteicējs uzņēmums

## Pieteikšanās pirmajā solī jāapstiprina iepriekš ievadītā konta ("My Account") informācija (sk. 1.2. nodaļu).

- Ja redzamie dati ir pareizi, klikšķiniet uz pogas "Confirm and Continue" ("Apstiprināt un turpināt") (ar sarkanu rāmi iezīmētā poga ekrānuzņēmumā).
- Ja informācija nav pareiza, ziņas par uzņēmumu var mainīt, klikšķinot uz pogas "My Account" ("Mans konts") (16. att., violetais rāmis). Kad pieteikums ir iesniegts no jauna, palīdzības dienests apstiprinās/noraidīs kontu. Tiklīdz konts ir apstiprināts, varat turpināt darbu pie pieteikuma.

#### 16. ATTĒLS. APPLICANT COMPANY (PIETEICĒJS UZŅĒMUMS)

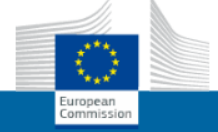

ENVIRONMENT Ecolabel Catalogue

European Commission > Environment > Ecolabel Catalogi

| Ecolabel Application Management                                                                                                    |                   |                            |                 | User: npaschja (Ap   | plicant)   |
|----------------------------------------------------------------------------------------------------|-------------------|----------------------------|-----------------|----------------------|------------|
| Apply for Ecolabel License   Consult and Maintain Ecola                                                                                                    | abel Applications |                            |                 |                      |            |
| APPLY FOR ECOLABEL LICENSE [APPLICATIOn of the second second seco | N STATUS: DRAFT]  | > 3 Products/Services      | > 4 Signature   | Cancel Applic        | ation<br>> |
| COMPANY NAME:                                                                                                    |                   | COMPANY COUNTRY:           |                 |                      |            |
| EU Ecolabel Helpdesk                                                                                                    |                   | France                     |                 |                      |            |
| COMPANY IN DEVELOPING COUNTRY:                                                                                                    | SME:              | EMAS CERTIFIED:            | ISO 14001       | L CERTIFIED:         |            |
| MICRO ENTERPRISE                                                                                                    |                   |                            |                 |                      |            |
| * STREET NUMBER:                                                                                                    |                   | * STREET NAME:             |                 |                      |            |
| 185                                                                                                    |                   | avenue Charles de Gaulle   |                 |                      |            |
| * POSTAL CODE:                                                                                                    |                   | * CITY:                    |                 |                      |            |
| badge                                                                                                    |                   | Paris                      |                 |                      |            |
| 20015                                                                                                    |                   |                            |                 |                      |            |
| +33 (0)1 40 88 70 88                                                                                                    |                   |                            |                 |                      |            |
|                                                                                                    |                   |                            |                 |                      |            |
| E-MAIL:                                                                                                    |                   | WEBSITE:                   |                 |                      |            |
| ecolabel@bio.deloitte.fr                                                                                                    |                   | http://ec.europa.eu/enviro | nment/ecolabel/ |                      |            |
| ADDITIONAL COMPANY INFORMATION                                                                                                    |                   |                            |                 |                      |            |
| Applicant Dummy Account                                                                                                    |                   |                            |                 |                      | ^          |
|                                                                                                    |                   |                            |                 |                      | $\sim$     |
|                                                                                                    |                   |                            |                 | Confirm and Continue | 2          |

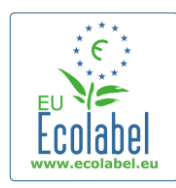

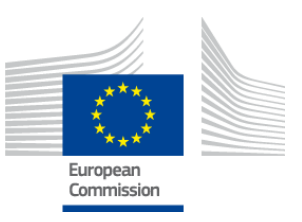

## 2.2 Pieteikšanās 2. solis: pieteikuma dati

## Pieteikšanās procesa otrajā solī jānorāda informācija par pieteikumu, piemēram:

- ✓ pieteikuma valoda iekšējai un ārējai saziņai:
  - izvēlētā iekšējās administratīvās saziņas valoda ir pirmā administratīvā valoda; tā ir redzama tikai jums ECAT\_Admin kontā;
  - izvēlētā produktu/pakalpojumu grupas apraksta ārējās saziņas valoda maina produktu/pakalpojumu grupas apraksta valodu publiskajā ECAT katalogā. Tā kā publiskais ECAT katalogs ir pieejams angļu valodā, lai tam varētu piekļūt pēc iespējas lielāka auditorija, ieteicams izvēlēties angļu valodu par produktu/pakalpojumu grupas apraksta ārējās saziņas valodu. Iegaumējiet izvēlētās valodas, jo tas būs vajadzīgs 2.3. solī.

➔ Ir iespējams izmantot vienu un to pašu valodu gan iekšējai, gan ārējai saziņai.

- ✓ izvēlētā produktu/pakalpojumu grupa;
- ✓ kompetentā iestāde, kurai tiks nosūtīts pieteikums.

| colabel Application Manageme                             | nt<br>onsult and Maintain Ecolabel Applications             |                   |     |                                                                                                    |                                                               |                                                                                      |                                                       | User: npaschja (App                                                                              |
|----------------------------------------------------------|-------------------------------------------------------------|-------------------|-----|----------------------------------------------------------------------------------------------------|---------------------------------------------------------------|--------------------------------------------------------------------------------------|-------------------------------------------------------|--------------------------------------------------------------------------------------------------|
| PPLY FOR ECOLABEL                                        | LICENSE [APPLICATION STATUS:                                | DRAFT]            |     |                                                                                                    |                                                               |                                                                                      |                                                       | Cancel Applicat                                                                                  |
| Applicant Company                                        | > 2 Application Details                                     | >                 | 3 P | roducts/Services                                                                                      | >                                                             | 4 Signature                                                                          | >                                                     | 5 Submit >                                                                                       |
| APPLICATION LANGUAG                                      | E DETAILS                                                   |                   |     |                                                                                                    |                                                               |                                                                                      |                                                       |                                                                                                  |
| NTERNAL ADMINISTRATIVE LANGU                             | AGE                                                         |                   |     | EXTERNAL PRODUCT / SE                                                                                 | RVICE GROUP DE                                                | SCRIPTION LANGUAGE                                                                   |                                                       |                                                                                                  |
| English (en)                                             |                                                             |                   | ~   | English (en)                                                                                          |                                                               |                                                                                      |                                                       | ~                                                                                                |
| The first language will be your prima<br>communications. | y language for dealing with all aspects of this application | in. i.e. internal |     | The second language is the<br>you will be asked to provid<br>Products / Services" that w<br>you wish) | e language which<br>e information aboi<br>ill appear on the E | will be used to communio<br>at your product in this se<br>icolabel "Ecat". (Of cours | cate about your<br>cond language<br>ce, it may be the | product to the outside world -<br>for the "Description of the<br>e same as the first language if |
| APPLICATION PRODUCT                                      | / SERVICE GROUP                                             |                   |     |                                                                                                    |                                                               |                                                                                      |                                                       |                                                                                                  |
| THIS APPLICATION IS FOR WHIC                             | H OF THE FOLLOWING?                                         |                   |     |                                                                                                    |                                                               |                                                                                      |                                                       |                                                                                                  |
| O Product O Service                                      |                                                             |                   |     |                                                                                                    |                                                               |                                                                                      |                                                       |                                                                                                  |
| APPLICATION VALIDATI                                     | NG COMPETENT BODY                                           |                   |     |                                                                                                    |                                                               |                                                                                      |                                                       |                                                                                                  |
| ALIDATING COMPETENT BODY:                                |                                                             |                   |     |                                                                                                    |                                                               |                                                                                      |                                                       |                                                                                                  |
| please choose:                                           |                                                             |                   | ~   |                                                                                                    |                                                               |                                                                                      |                                                       |                                                                                                  |
|                                                          |                                                             |                   |     |                                                                                                    |                                                               |                                                                                      |                                                       | SAVE AND CONTINUE                                                                                |

#### 17. ATTĒLS. APPLICATION DETAILS (INFORMĀCIJA PAR PIETEIKUMU)

 Kad esat pārliecinājies, ka informācija ir pareiza, nolaižamajā izvēlnē izvēlieties attiecīgo kompetento iestādi (Competent Body) un klikšķiniet uz pogas "Save and Continue" ("Saglabāt un turpināt") (17. att., sarkanais rāmis).

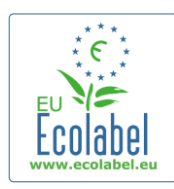

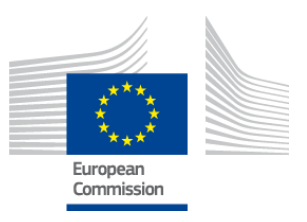

# 2.3. Pieteikšanās 3. solis: produkti/pakalpojumi

Pieteikšanās procesa trešajā solī var pievienot neierobežotu skaitu produktu un pakalpojumu, kas pieder pie tās pašas produktu/pakalpojumu grupas.

→ Jau iepriekš sagatavojiet visu nepieciešamo informāciju par produktiem/pakalpojumiem; dators nekādā ziņā nedrīkst kļūt neaktīvs, jo tad informācija var pazust.

 Lai pieteikumam pievienotu produktus/pakalpojumus, klikšķiniet uz pogas "Add product"/"Add service" ("Pievienot produktu/Pievienot pakalpojumu") (18. att., sarkanais rāmis).

| APPLY FOR ECOLAB          | <b>18.</b> ATTĒLS. PR<br>EL LICENSE [APPLICATION STA] | RODUCTS/SERVICES (PR                                | odukti/pakalpojumi)            |          |                 |
|---------------------------|-------------------------------------------------------|-----------------------------------------------------|--------------------------------|----------|-----------------|
|                           |                                                       | APPLICATION ID: 20                                  | 0315                           |          |                 |
| 1 Applicant Company       | > 2 Application Det                                   |                                                     | 3 Products/Services            |          |                 |
| APPLICATION PRODU         | стя                                                   |                                                     |                                |          |                 |
| PRODUCT NAME              | PRODUCT DESCRIPTION                                   | PRODUCT STATUS                                      | PRODUCT LANGUAGES              | ED       | IT/DELETE       |
| Add Product               |                                                       |                                                     |                                |          | Save and Contin |
| ✓ Vispārī <sub>ē</sub>    | ga informācija ( <b>obligāt</b>                       |                                                     | d.<br>Đặđịga INFORMĀCIJA DAR I | אווסספס  |                 |
| GENERAL INFORMATION       | N                                                     |                                                     |                                | RODORTOJ |                 |
| * PRODUCT NAME:           |                                                       |                                                     |                                |          |                 |
|                           |                                                       |                                                     |                                |          |                 |
| * PRODUCT PRODUCTION C    | COUNTRY:                                              |                                                     |                                |          |                 |
| please choose             |                                                       | $\checkmark$                                        |                                |          |                 |
| ✓ Ārējais                 | (produkta grupas) apr<br><b>20.</b> Attēls. Add pro   | aksts ( <b>obligāti</b> ):<br>DUCT DESCRIPTION (PIE | VIENOT PRODUKTA APRAK          | stu)     |                 |
| PRODUCT DESCRIP           | TIONS                                                 |                                                     |                                |          |                 |
| The "Add description" but | ton below allows you to create a product              | t description which will be visible                 | e in the public ECAT           |          |                 |
|                           | DESCR                                                 | IPTION                                              | AC                             | TION     |                 |
| LANGUAGE                  |                                                       |                                                     |                                |          |                 |
| LANGUAGE                  |                                                       |                                                     |                                |          | Add description |

- → Šeit ieraksta produktu grupu aprakstus valodā, ko norādījāt 2.2. punktā "Pieteikšanās" kā "produktu/pakalpojumu grupas apraksta ārējās saziņas valodu".
- → Atkārtojot šo soli, varat pievienot produktu/pakalpojumu grupas aprakstus vairākās valodās.

✓ Produkta pieejamība (obligāti)

- Svarīgi ir ļoti rūpīgi atlasīt visas valstis, kurās produkts ir pieejams mazumtirdzniecībā, jo meklējums pēc "pieejamības valsts" ir ECAT publiskā kataloga pamatfunkcija.
- Lai to izdarītu, kreisās puses sarakstā izvēlieties valsti un klikšķiniet uz "Add selected" ("Pievienot izvēlēto"). Ja produkts ir fiziski pieejams visā pasaulē vai arī tiek tirgots internetā un to var iegādāties visā pasaulē, izvēlieties visas valstis.

ECAT\_Admin – Licences turētāja rokasgrāmata

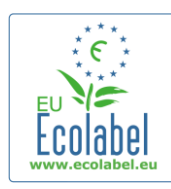

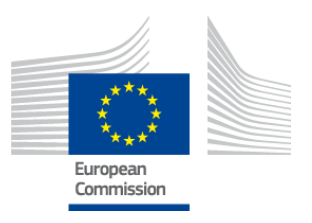

→ Savukārt pie pakalpojumiem (piemēram, tūristu izmitināšanas vai kempingu pakalpojumiem) ir svarīgi norādīt tikai to valsti, kurā ir pakalpojuma sniegšanas vieta. Vairākas valstis norādīt nedrīkst.

21. ATTĒLS. PRODUCT AVAILABILITY (PRODUKTA PIEEJAMĪBA)

| * SELECT THE COUNTRIES.<br>Afghanistan<br>Algeria<br>Andorra<br>Andorra<br>Andora<br>Andor | Add selected                                                                                                    |
|----------------------------------------------------------------------------------------------------|----------------------------------------------------------------------------------------------------|
| Agnalinstan<br>Albania<br>Albania<br>Angoria<br>Angoria<br>Anguna And Barbuda<br>Argentina<br>Armenia                                                                                                    | Add selected                                                                                                    |
| Algeria<br>Andorra<br>Angola<br>Antigua And Barbuda<br>Argentina<br>Armenia                                                                                                    | Add selected                                                                                                    |
| Angola<br>Angola And Barbuda<br>Argentina<br>Armenia                                                                                                    | Add selected                                                                                                    |
| Vingentina<br>Vingentina<br>Vinnenia                                                                                                    |                                                                                                    |
| irmenia                                                                                                    |                                                                                                    |
| usuana                                                                                                    | ~                                                                                                    |
| ustria                                                                                                    | Remove Selected                                                                                                    |
|                                                                                                    |                                                                                                    |
| 🗸 Cita informācija: uznāmuma r                                                                                                    | vojeta vērtība gadā ( <b>poebligāti</b> ):                                                                                                    |
|                                                                                                    | ioleta vertiba gaua ( <b>licobilgati</b> ).                                                                                                    |
| <b>22.</b> ATTĒLS.                                                                                                    | OTHER INFORMATION (CITA INFORMĀCIJA)                                                                                                    |
| THER INFORMATION                                                                                                    |                                                                                                    |
| STIMATE ANNUAL SALES VALUE IN EUROS:                                                                                                    |                                                                                                    |
|                                                                                                    |                                                                                                    |
|                                                                                                    |                                                                                                    |
| ✓ Produkta attēls: (nav obligāti.)                                                                                                    | bet loti ieteicams, lai vairotu produkta/pakalpoiuma                                                                                                    |
|                                                                                                    |                                                                                                    |
| atpazistamibu ECAT katalogā)                                                                                                    | . Maksimalais izmers ir 175 x 200 jpeg formata (76 dpi).                                                                                                    |
|                                                                                                    |                                                                                                    |
| 23. AT                                                                                                    | TĒLS. ADD IMAGE (PIEVIENOT ATTĒLU)                                                                                                    |
|                                                                                                    |                                                                                                    |
| PLOAD PRODUCT PICTURES:                                                                                                    |                                                                                                    |
| Browse                                                                                                    | IND DICTURE AVAILABLE VET                                                                                                    |
| Browse                                                                                                    | No picture available yet                                                                                                    |
| dd new image<br>✓ Mārketinga informācija ( <b>neob</b>                                                                                                    | ligāti):                                                                                                    |
| Mdd new image<br>✓ Mārketinga informācija ( <b>neob</b><br>24. attēls. Market<br>MARKETING INFORMATION                                                                                                    | ligāti):<br>ETING INFORMATION (MĀRKETINGA INFORMĀCIJA)                                                                                                    |
| Add new image<br>✓ Mārketinga informācija (neob<br>24. ATTĒLS. MARKI<br>MARKETING INFORMATION<br>n this case the introduction of a retailer for a product will be com                                                                                                    | Dligāti):<br>ETING INFORMATION (MĀRKETINGA INFORMĀCIJA)<br>pulsary.                                                                                                    |
| ▲dd new image ✓ Mārketinga informācija (neob<br>24. ATTĒLS. MARKI<br>MARKETING INFORMATION<br>n this case the introduction of a retailer for a product will be com<br>Showroom Product.                                                                                                    | Dligāti):<br>ETING INFORMATION (MĀRKETINGA INFORMĀCIJA)<br>pulsary.                                                                                                    |
| <ul> <li>✓ Mārketinga informācija (neob<br/>24. atrēls. Marku</li> <li>Marketing informācija (neob<br/>24. atrēls. Marku</li> <li>Marketing information</li> <li>a this case the introduction of a retailer for a product will be com</li> <li>Showroom Product.</li> <li>Produkta paraugs (Showroom provident paraugs (Showroom provident)</li> </ul>                                                                                                    | Digāti):         ETING INFORMATION (MĀRKETINGA INFORMĀCIJA)         pulsary.            The name of the retailer is contained in the trade name of the product.             oduct") ir produkts, ko uzņēmumi izmanto reklāmas/izstāž         pēts. nav iesnējams pievienot mazumtiraotājus                                                                               |
| <ul> <li>Add new image</li> <li>✓ Mārketinga informācija (neob<br/>24. ATTĒLS. MARKI</li> <li>MARKETING INFORMATION</li> <li>n this case the introduction of a retailer for a product will be com</li> <li>Showroom Product.</li> <li>→ Produkta paraugs (Showroom pr<br/>vajadzībām. Ja šīs lodziņš ir atzīn</li> <li>✓ Uzņēmuma nosaukuma atklāš<br/>25. ATTĒLS. COMPANY NAME P</li> </ul>                                                                                                    | Digāti):         ETING INFORMATION (MĀRKETINGA INFORMĀCIJA)         pulsary.            The name of the retailer is contained in the trade name of the product.             oduct") ir produkts, ko uzņēmumi izmanto reklāmas/izstāž nēts, nav iespējams pievienot mazumtirgotājus.             Sana (neobligāti)         RIVACY CONTROLS (UZNĒMUMA NOSAUKUMA ATKLĀŠANA) |
| Add new Image<br>Add new Image<br>✓ Mārketinga informācija (neob<br>24. ATTĒLS. MARKE<br>MARKETING INFORMATION<br>In this case the introduction of a retailer for a product will be com<br>Showroom Product.<br>→ Produkta paraugs (Showroom pr<br>vajadzībām. Ja šīs lodziņš ir atzīn<br>✓ Uzņēmuma nosaukuma atklāš<br>25. ATTĒLS. COMPANY NAME P<br>COMPANY NAME PRIVACY CONTROLS                                                                                                    | Iligāti):         ETING INFORMATION (MĀRKETINGA INFORMĀCIJA)         pulsary.         The name of the retailer is contained in the trade name of the product.         oduct") ir produkts, ko uzņēmumi izmanto reklāmas/izstāž<br>nēts, nav iespējams pievienot mazumtirgotājus.         šana (neobligāti)         RIVACY CONTROLS (UZNĒMUMA NOSAUKUMA ATKLĀŠANA)        |
| <ul> <li>✓ Mārketinga informācija (neob<br/>24. ATTĒLS. MARKI<br/>24. ATTĒLS. MARKI<br/>ARKETING INFORMATION</li> <li>n this case the introduction of a retailer for a product will be com</li> <li>Showroom Product.</li> <li>→ Produkta paraugs (Showroom pr<br/>vajadzībām. Ja šīs lodziņš ir atzīn</li> <li>✓ Uzņēmuma nosaukuma atklāš<br/>25. ATTĒLS. COMPANY NAME P</li> <li>COMPANY NAME PRIVACY CONTROLS</li> <li>Hide license holder</li> </ul>                                                                                                    | Digāti):         ETING INFORMATION (MĀRKETINGA INFORMĀCIJA)         pulsary. <ul> <li>The name of the retailer is contained in the trade name of the product.</li> </ul> oduct") ir produkts, ko uzņēmumi izmanto reklāmas/izstāž<br>nēts, nav iespējams pievienot mazumtirgotājus.             Sana (neobligāti)<br>RIVACY CONTROLS (UZNĒMUMA NOSAUKUMA ATKLĀŠANA)      |

ECAT\_Admin – Licences turētāja rokasgrāmata

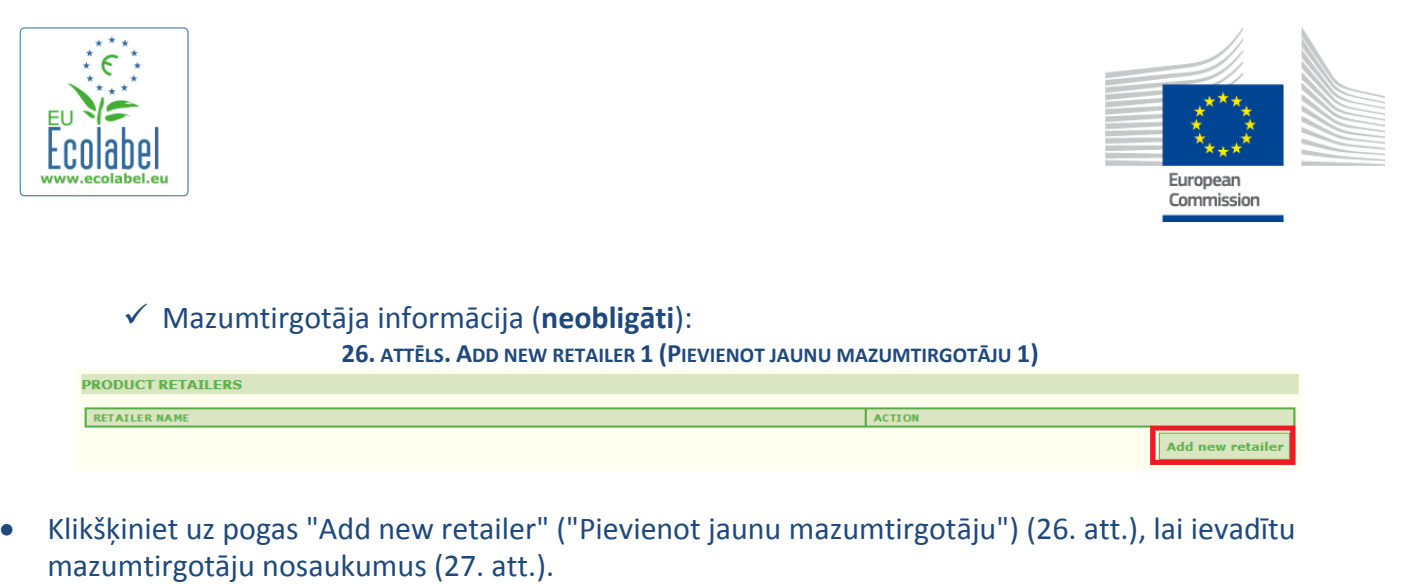

• Šajā lapā var pievienot un saglabāt vairākus mazumtirgotājus (27. att.).

|                  | 27. attēls. Add new retailer 2 (Pievienot jaunu mazumtirgotāju 2) |  |
|------------------|-------------------------------------------------------------------|--|
| ADD NEW DETAILED |                                                                   |  |

| ADD NEW RETAILER |  |
|------------------|--|
| NAME:            |  |
|                  |  |
|                  |  |
| Cancel           |  |
| calleer          |  |
|                  |  |

 Kad informācija par mazumtirgotāju ("Retailer Information") ir ievadīta un nospiesta poga "Save" ("Saglabāt"), informācija par vienu produktu/pakalpojumu ir saglabāta. Šajā brīdī ir iespējams iziet no sistēmas un no jauna tajā ieiet — saglabātā informācija neies zudumā.

| Ecolabel Application Management    |                                       |                              |         | User        | npaschja (Applicant) |
|------------------------------------|---------------------------------------|------------------------------|---------|-------------|----------------------|
| Apply for Ecolabel License   Consu | It and Maintain Ecolabel Applications |                              |         |             |                      |
| APPLY FOR ECOLABELLIC              | ENSE [APPLICATION STATUS: DRAF        | n                            |         |             |                      |
|                                    | APPLI                                 | CATION ID: 20315             |         |             |                      |
| 1 Applicant Company                | > 2 Application Details               | > 3 <u>Products/Services</u> | >       | 4 Signature | ×                    |
| APPLICATION PRODUCTS               |                                       |                              |         |             |                      |
| PRODUCT NAME                       |                                       | PRODUCT DESCRIPTION          | PRODUCT | PRODUCT     | EDIT/DELETE          |
| Hand Dishwashing Detergent 1       |                                       | Hand Dishwashing Detergent 1 | DRAFT   | en          | 10                   |
| Add Product                        |                                       |                              |         | Sa          | we and Continue      |

- Ja neesat izgājis no sistēmas un pārtraucis sesiju, varat klikšķināt uz pogas "Edit/delete" ("Rediģēt/dzēst") (28. att., zilais rāmis), lai mainītu informāciju par produktu/pakalpojumu. Atkārtojiet 2.1.-2.3. nodaļā aprakstītos soļus.
  - Lai pieteikumu rediģētu citas sesijas laikā, uzklikšķiniet uz cilnes "Consult and Maintain Ecolabel Applications" ("Aplūkot un uzturēt ekomarķējuma pieteikumus") un klikšķiniet uz pogas "Edit" ("Rediģēt") blakus joslai, kas rāda pieteikuma statusu. (Sīkākus norādījumus sk. 3. nodaļā.)
  - → Vai nu tās pašas, vai jebkuras citas sesijas laikā, kad ir ievadīta informācija par produktu/pakalpojumu, klikšķiniet uz pogas "Save and Continue" ("Saglabāt un turpināt") (28. att., violetais rāmis).

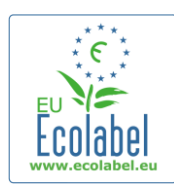

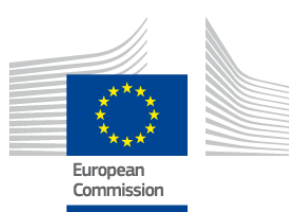

# 2.4. Parakstīšana

Ceturtajā solī jāapstiprina uzņēmuma primārās kontaktpersonas identitāte (obligāti).

- Pēc izvēles var pievienot sekundāro kontaktpersonu. Gadījumos, kad primārā kontaktpersona nav pieejama, var sazināties ar sekundāro kontaktpersonu, tomēr tai nav piekļuves tiesību ECAT\_Admin sistēmai.
- Kad informācija ir ievadīta, klikšķiniet uz pogas "Save and Continue" ("Saglabāt un turpināt") (29. att., sarkanais rāmis).

|                                            |                                | 29. ATT. SIGNATU | RE (PARAKSTĪŠA | NA)          |                      |               |
|--------------------------------------------|--------------------------------|------------------|----------------|--------------|----------------------|---------------|
| Ecolabel Application Management            |                                |                  |                |              | User: npaschj        | a (Applicant) |
| Apply for Ecolabel License   Consult a     | nd Maintain Ecolabel Applica   | tions            |                |              |                      |               |
| APPLY FOR ECOLABEL LICEN                   | SE [APPLICATION S              | TATUS: DRAFT]    | N ID: 20215    |              |                      |               |
|                                            |                                | APPLICATIO       | JN 1D: 20515   |              |                      |               |
| 1 Applicant Company                        | > 2 Application                | Details          | > 3 Produ      | cts/Services | > 4 <u>Signature</u> | >             |
| PRIMARY CONTACT                            |                                |                  |                |              |                      |               |
| POSITION:                                  |                                |                  | TITLE:         |              |                      |               |
| Trainee                                    |                                |                  | Mr.            |              |                      |               |
| EID ST NAME.                               |                                |                  | LAST NAME.     |              |                      |               |
| Jan                                        |                                |                  | Paschke        |              |                      |               |
|                                            |                                |                  |                |              |                      |               |
| SECONDARY CONTACT                          |                                |                  |                |              |                      |               |
| This contact will be used in case the firs | t, primary contact is not avai | lable.           |                |              |                      |               |
|                                            |                                |                  |                |              |                      |               |
| POSITION:                                  | TITLE:                         | FIRST NAME       |                | LAST NAME    | ACTION               |               |
|                                            |                                |                  |                |              |                      |               |
| Add second signatory                       |                                |                  |                |              | Save and Co          | ntinue        |

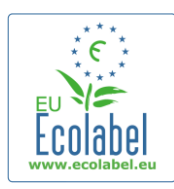

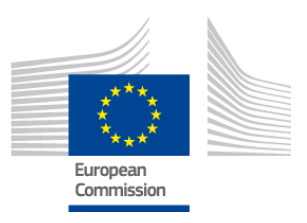

# 2.5. lesniegšana

Pēdējā solī ir divas iespējas: vai nu saglabāt pieteikumu kā uzmetumu, vai sākt pieteikšanās procesu ("Begin Application Process").

- Ja vēlaties saglabāt pieteikumu kā uzmetumu, lai vēlāk to varētu mainīt, izejiet no sistēmas, neiesniedzis pieteikumu.
- Lai nosūtītu pieteikumu kompetentajai iestādei apstiprināšanai, atzīmējiet lodziņu (30. att., sarkanais rāmis) un klikšķiniet uz pogas "Begin Application Process" ("Sākt pieteikšanās procesu") (30. att., violetais rāmis).

#### **30.** ATT. SUBMISSION (IESNIEGŠANA)

| Ecolabel Application Management   |                                                        |                         | User: npasch      | ija (Applicant) |
|-----------------------------------|--------------------------------------------------------|-------------------------|-------------------|-----------------|
| Apply for Ecolabel License   Cons | sult and Maintain Ecolabel Applications                |                         |                   |                 |
| APPLY FOR ECOLABEL LIC            | CENSE [APPLICATION STATUS: DRAF<br>APPLI               | T]<br>ICATION ID: 20315 |                   |                 |
| 1 Applicant Company               | > 2 Application Details                                | > 3 Products/Services   |                   | >               |
| certify that all the information  | n introduced in the Ecolabel Application is up to date | and correct.            | Begin Application | Process         |

- → Atcerieties: kad visi pieci pieteikuma procesa soļi ir izieti un pieteikums ir iesniegts, tas tiek pārsūtīts attiecīgajai kompetentajai iestādei apstiprināšanai; tagad tā statuss ir "Application in Progress" ("Pieteikums tiek izskatīts"), un to vairs nevar mainīt.
- → Ievērojiet: ja pieteikums tiek noraidīts, pieteikšanās process būs jāsāk no jauna un pieteikums no jauna jānosūta kompetentajai iestādei.
- → Pieteikums ECAT katalogā būs redzams tikai pēc tam, kad to apstiprinājusi kompetentā iestāde.
- Kad noklikšķināts uz pogas "Begin Application Process" ("Sākt pieteikšanās procesu"), parādīsies lapa ar apstiprinājumu, ka pieteikums sekmīgi reģistrēts.

### 31. ATT. PRINT APPLICATION (PIETEIKUMA IZDRUKĀŠANA)

| Ecolabel Application Management                                                         |                                                                                                    | User: npaschja (Applicant |
|-----------------------------------------------------------------------------------------|----------------------------------------------------------------------------------------------------|---------------------------|
| Apply for Ecolabel License Consult and                                                  | Maintain Ecolabel Applications                                                                                      |                           |
| Your application has been successfully re<br>confirming the receipt of your application | gistered and submitted to the selected Competent Body. The confirmation number of your application is: 00020315. Yo | u will receive an email   |
| Please print the application summary. It i                                              | is to be signed and forwarded to the awarding Competent Body together with the required supporting documentation.   |                           |
| You can also print the application summa                                                | iry from the Consult and Maintain Applications part of the site.                                                    | Print Application         |
|                                                                                         |                                                                                                    |                           |

- Kā norādīts šajā lapā, izdrukājiet un parakstiet pieteikumu un <u>kompetentajā iestādē</u> noskaidrojiet, vai jānosūta tai izdruka.
- Uz e-pasta adresi, kas norādīta lapā "My Account" ("Mans konts "), tiks nosūtīts e-pasts ar apstiprinājumu par pieteikuma iesniegšanu.

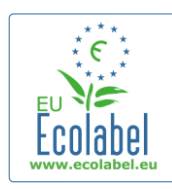

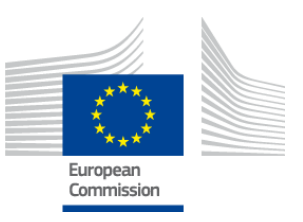

# 3. nodaļa. Pieteikumu aplūkošana

Lai redzētu pieteikumu statusu, ECAT Admin mājaslapā klikšķiniet uz "Consult and Maintain Ecolabel Applications" ("Aplūkot un uzturēt ekomarkējuma pieteikumus") (32. att., sarkanais rāmis).

| <b>32.</b> ATT. CONSULTATION OF APPLICATIONS (PIETEIKUMU APLUKOSANA) |        |                                      |                            |  |  |  |  |
|----------------------------------------------------------------------|--------|--------------------------------------|----------------------------|--|--|--|--|
| Ecolabel Application Manag                                           | ement  |                                      | User: npaschja (Applicant) |  |  |  |  |
| Apply for Ecolabel License                                           | Consul | t and Maintain Ecolabel Applications |                            |  |  |  |  |
|                                                                      |        |                                      |                            |  |  |  |  |

Pēc uzklikšķināšanas uz pogas parādās lapa, kā redzams 33. attēlā, ar sarakstu, kurā uzskaitīti visi pieteikumu uzmetumi, apstiprinātie pieteikumi un noraidītie pieteikumi.

| ement                                 |                                                                                                    | User: npaschja (Applicar                                                                                                    |  |
|---------------------------------------|----------------------------------------------------------------------------------------------------|----------------------------------------------------------------------------------------------------|--|
| Consult and Maintain Ecola            | bel Applications                                                                                                    |                                                                                                    |  |
| TAIN ECOLABEL APP                     | LICATIONS                                                                                                    |                                                                                                    |  |
| ION 20315 NO PENDING                  | G OPERATIONS                                                                                                    | Modify Withdraw                                                                                                    |  |
|                                       |                                                                                                    |                                                                                                    |  |
|                                       | COMPETENT BODY:                                                                                                    | SUBMITTING DATE:                                                                                                    |  |
|                                       | France (Ministry)                                                                                                    | 2014-04-17 13:36                                                                                                    |  |
|                                       |                                                                                                    |                                                                                                    |  |
| P:                                    | LICENCE NO:                                                                                                    | EXPIRES:                                                                                                    |  |
| ents                                  | FR-GOV/019/00031                                                                                                    | June 24, 2015                                                                                                    |  |
| DESCRIPTION                           |                                                                                                    |                                                                                                    |  |
| Draft application                     |                                                                                                    |                                                                                                    |  |
| Application In Progress - T           | he competent body decided to go on with the License Award Procedure                                                                                          |                                                                                                    |  |
| Application Licensed.                 |                                                                                                    |                                                                                                    |  |
| 14-04-17 14:09 Application Cancelled. |                                                                                                    |                                                                                                    |  |
|                                       | ment Consult and Maintain Ecola TAIN ECOLABEL APP CON 20315 NO PENDING Description Draft application Application In Progress - T Application In Progress - I | Consult and Maintain Ecolabel Applications         Consult and Maintain Ecolabel Applications         COMPETENT BODY:         COMPETENT BODY:         France (Ministry)         P:       LICENCE NO:         ICENCE NO:         ICENCE NO:         OPERCENTION         Draft application         Application         Application         In Progress - The competent body decided to go on with the License Award Procedure         Application         Internet. |  |

22 ΑΤΤ ΑΡΡΗΚΑΤΙΟΝ ΚΤΑΤΗΚ (ΡΙΓΤΕΙΚΗΝΑΑ ΚΤΑΤΗΚΟ)

- Ja pieteikuma statuss ir "Draft application" ("Pieteikuma uzmetums") (33. att., sarkanais rāmis), to vēl var mainīt un tas vēl nav nosūtīts kompetentajai iestādei apstiprināšanai. (Par to, kā pieteikuma uzmetumus iesniegt, sk. 2.5. nodaļā.)
- Ja pieteikuma statuss ir "Application in Progress" ("Pieteikums tiek izskatīts") (33. att., sarkanais rāmis), tas nozīmē, ka jau esat pieteikumu iesniedzis kompetentajai iestādei, un jāgaida, vai tā pieteikumu apstiprinās vai noraidīs.
- Ja pieteikuma statuss ir "Application Licensed" ("Pieteiktā licence piešķirta") (33. att., sarkanais rāmis), tas nozīmē, ka pieteikums ir apstiprināts un tam jābūt redzamam publiskajā ECAT.
- Ja pieteikuma statuss ir "Application Cancelled" ("Pieteikums anulēts") (33. att., sarkanais rāmis), tas nozīmē, ka pieteikums ir anulēts.

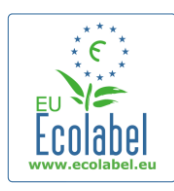

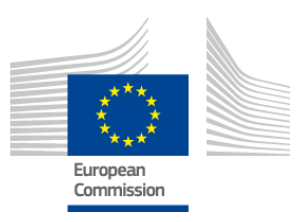

# 4. nodaļa. Licences izmaiņas

Izdarot licences izmaiņas, izmaina iepriekš norādītos produkta/pakalpojuma datus jau piešķirtām licencēm, kuru statuss ECAT sistēmā ir "Application Licensed" ("Pieteiktā licence piešķirta").

• ECAT\_Admin mājaslapā klikšķiniet uz saites "Consult and Maintain Ecolabel Applications" ("Aplūkot un uzturēt ekomarķējuma pieteikumus") (34. att., sarkanais rāmis).

#### 34. ATT. MODIFICATION OF LICENCES (LICENČU IZMAIŅAS)

| Ecolabel Application Manag | ement                                      | User: npaschja (Applicant) |
|----------------------------|--------------------------------------------|----------------------------|
| Apply for Ecolabel License | Consult and Maintain Ecolabel Applications |                            |
|                            |                                            |                            |

- Lai licenci varētu mainīt, tās statusam jābūt "Application Licensed" ("Pieteiktā licence piešķirta") (35. att., sarkanais rāmis).
- Klikšķiniet uz pogas "Modify" ("Mainīt"), kas atrodas blakus pieteikuma statusam (35. att., violetais rāmis).

#### 35. ATT. MODIFICATION OF A LICENSED APPLICATION (PIEŠĶIRTAS PIETEIKTĀS LICENCES MAINĪŠANA)

| ECOLABEL APPLICATIO                                    | N 20314 NO PENDIN                | GOPERATIONS                                                         | Modify Withdraw            |  |  |
|--------------------------------------------------------|----------------------------------|---------------------------------------------------------------------|----------------------------|--|--|
|                                                        |                                  |                                                                     |                            |  |  |
| APPLICATION ID:                                        |                                  | COMPETENT BODY:                                                     | SUBMITTING DATE:           |  |  |
| 20314                                                  |                                  | France (Ministry)                                                   | 2014-04-17 13:57           |  |  |
| PRODUCTS/SERVICES GROUP:<br>Detergents for dishwashers |                                  | LICENCE NO:                                                         | EXPIRES:<br>April 30, 2015 |  |  |
|                                                        |                                  |                                                                     |                            |  |  |
| DATE                                                   | DESCRIPTION                      |                                                                     |                            |  |  |
| 2014-04-15 15:00                                       | Draft application                |                                                                     |                            |  |  |
| 2014-04-17 13:57                                       | Application In Progress - T      | he competent body decided to go on with the License Award Procedure |                            |  |  |
| 2014-04-17 14:02                                       | 4-17 14:02 Application Licensed. |                                                                     |                            |  |  |

 Klikšķiniet uz pieteikuma 3. soļa saiti "Products/Services" ("Produkti/pakalpojumi") (36. att., sarkanais rāmis), lai mainītu produktus, izmantojot zīmuļa ikonu lodziņā "Edit/Delete" ("Rediģēt/dzēst") (36. att., violetais rāmis).

**36.** ATT. PRODUCTS/SERVICES TAB TO MODIFY LICENCES (PRODUKTU/PAKALPOJUMU CILNE — LICENCES MAINĪŠANA)

| E  | colabel Application Management     |                                       |                      |          |                  |                   | Use                  | r: npaschja (Ap | oplicant) |
|----|------------------------------------|---------------------------------------|----------------------|----------|------------------|-------------------|----------------------|-----------------|-----------|
| Aj | pply for Ecolabel License   Consul | It and Maintain Ecolabel Applications | -                    |          |                  |                   |                      |                 |           |
|    |                                    |                                       | APPLICA              | TION ID: | 20314            |                   |                      |                 |           |
|    |                                    |                                       | > 3 <u>Products/</u> |          | > 4 Extensions   |                   |                      | 6 Submit        | >         |
| ſ  | APPLICATION PRODUCTS               |                                       |                      |          |                  |                   |                      |                 |           |
|    | PRODUCT NAME                       |                                       |                      | PROE     | DUCT DESCRIPTION | PRODUCT<br>STATUS | PRODUCT<br>LANGUAGES | EDIT/DELETE     |           |
|    | Product 1                          |                                       |                      | Produ    | ct 1             | AWARDED           | en                   | N               |           |
|    |                                    |                                       |                      |          |                  |                   | s                    | ave and Continu | ue        |

- Pieteikumu rediģējot, jāveic tās pašas darbības kā pieteikuma izveidošanā. Sīkākus norādījumus sk.
   2.3. nodaļā.
  - → Kad licences izmaiņas ir iesniegtas kompetentajai iestādei, pieteikuma status ir "Application in Progress" ("Pieteikums tiek izskatīts"), un, kamēr to nav apstiprinājusi kompetentā iestāde, tas publiskajā ECAT nav redzams. Norādījumus par pieteikuma iesniegšanu sk. 2.5. nodaļā.
  - → Ja ir iesniegts licences izmaiņu pieprasījums, ECAT\_Admin portālā jums vairs nebūs redzama poga "Modify" ("Mainīt"), kas nozīmē, ka nebūs iespējams izdarīt vēl kādas citas licences izmaiņas. (Sistēma ļauj vienā reizē <u>vienā licencē izdarīt tikai vienu izmaiņu/paplašinājumu</u>.) Kad kompetentā iestāde ir akceptējusi vai noraidījusi pieprasījumu, poga "Modify" ("Mainīt") būs atkal redzama.

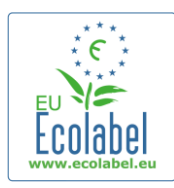

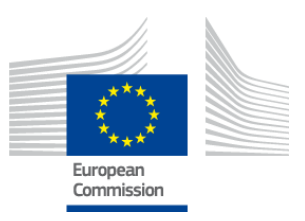

# 5. nodaļa. Licences paplašināšana

Licences paplašināšanu izmanto, lai papildu informāciju par produktu pievienotu jau piešķirtām licencēm, kas ECAT sistēmā parādās kā "Application Licensed" ("Pieteiktā licence piešķirta"). Pirms paplašinājumu izdarīšanas kompetentajā iestādē noskaidrojiet, vai jāpiesakās paplašināšanai vai jaunam produktam (1. solis).

• ECAT\_Admin mājaslapā klikšķiniet uz saites "Consult and Maintain Ecolabel Applications" ("Aplūkot un uzturēt ekomarķējuma pieteikumus") (37. att., sarkanais rāmis).

| <b>37.</b> ATT. EXTENSION OF LICENCES (LICENČU PAPLAŠINĀŠANA) |       |                                      |  |                        |  |
|---------------------------------------------------------------|-------|--------------------------------------|--|------------------------|--|
| Ecolabel Application Manag                                    | ement |                                      |  | User: npaschja (Applic |  |
| Apply for Ecolabel License                                    | Consu | t and Maintain Ecolabel Applications |  |                        |  |

- Pārbaudiet, vai licences statuss ir "Application Licensed" ("Pieteiktā licence piešķirta") (38. att., sarkanais rāmis).
- Klikšķiniet uz pogas "Modify" ("Mainīt"), kas atrodas blakus pieteikuma statusam (38. att., violetais rāmis).

| 38.                                                    | ATT. EXTENSION O            | F A LICENSED APPLICATION              | I (PIEŠĶIRTAS PIETEIKTĀS LICENCES PA | PLAŠINĀŠANA)               |
|--------------------------------------------------------|-----------------------------|---------------------------------------|--------------------------------------|----------------------------|
| ECOLABEL APPLICATIO                                    | N 20314 NO PENDING          | G OPERATIONS                          |                                      | Modify Withdraw            |
| APPLICATION ID:                                        |                             | COMPETENT BODY:                       |                                      | SUBMITTING DATE:           |
| 20314                                                  |                             | France (Ministry)                     |                                      | 2014-04-17 13:57           |
| PRODUCTS/SERVICES GROUP:<br>Detergents for dishwashers |                             | LICENCE NO:<br>FR-GOV/015/00007       |                                      | EXPIRES:<br>April 30, 2015 |
| DATE                                                   | DESCRIPTION                 |                                       |                                      |                            |
| 2014-04-15 15:00                                       | Draft application           |                                       |                                      |                            |
| 2014-04-17 13:57                                       | Application In Progress - T | he competent body decided to go on wi | th the License Award Procedure       |                            |
| 2014-04-17 14:02                                       | Application Licensed.       |                                       |                                      |                            |

 Vispirms klikšķiniet uz cilnes "4 Extensions" ("4 Paplašināšana") (39. att., sarkanais rāmis), tad uz pogas "Request Extension" ("Pieprasīt paplašinājumu") (39. att., violetais rāmis).

39. ATT. EXTENSIONS (PAPLAŠINĀJUMI)

| Ecolabel Application Managemen    | t                                      |          |                 |                 |         |          | Use  | r: npaschja (/ | Applicant) |
|-----------------------------------|----------------------------------------|----------|-----------------|-----------------|---------|----------|------|----------------|------------|
| Apply for Ecolabel License   Cons | ult and Maintain Ecolabel Applications | L        |                 |                 |         |          |      |                |            |
|                                   |                                        | APPL     | ICATION ID: 203 | 314             |         |          |      |                |            |
| 1 Applicant Company               | > 2 Application Details                | > 3 Prod | lucts/Services  | > 4 <u>Exte</u> |         |          |      | 6 Submit       | >          |
| APPLICATION EXTENSIONS            |                                        |          |                 |                 |         |          |      |                |            |
| PRODUCT NAME                      | PRODUCT DESCRIPTION                    |          | PRODUCT STATUS  |                 | PRODUCT | ANGUAGES |      | ACTION         |            |
|                                   |                                        |          |                 |                 |         |          | REQU | JEST EXTENS    | ION        |

 Parādās tāds pats ekrāns, kāds aprakstīts 2.3. nodaļā; sk. 2.3. nodaļu par to, kā licencei pievienot jaunus produktus.

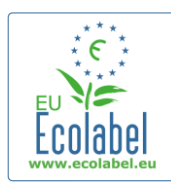

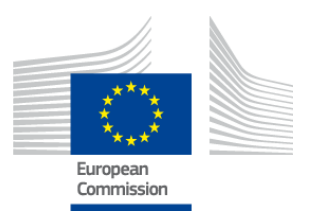

- Kad papildu produkta(-u) apraksti ir pievienoti, klikšķiniet uz pogas "Save" ("Saglabāt"), lai atgrieztos pie pieprasīto paplašinājumu saraksta.
- Pēc paplašinājuma izveidošanas un saglabāšanas klikšķiniet uz pogas "Submit Extension" ("Iesniegt paplašinājumu") (40. att., sarkanais rāmis); tādējādi paplašinājuma pieprasījums tiks nosūtīts kompetentajai iestādei un licences statuss tiks nomainīts uz "Application in Progress" ("Pieteikums tiek izskatīts").
  - → Publiskajā ECAT paplašinājumi kļūst redzami tikai pēc tam, kad kompetentā iestāde ir apstiprinājusi pieprasījumu.

| Ecolabel Application Manageme    | nt                                       |         |                 |                   | User: npaschja (Applica      |
|----------------------------------|------------------------------------------|---------|-----------------|-------------------|------------------------------|
| Apply for Ecolabel License   Con | nsult and Maintain Ecolabel Applications |         |                 |                   |                              |
|                                  |                                          |         |                 |                   |                              |
|                                  |                                          | APPLIC/ | ATION ID: 20307 |                   |                              |
| 1 Applicant Company              |                                          |         |                 |                   |                              |
| APPLICATION EXTENSIONS           |                                          |         |                 |                   |                              |
| PRODUCT NAME                     | PRODUCT DESCRIPTION                      |         | PRODUCT STATUS  | PRODUCT LANGUAGES | ACTION                       |
| EU Ecolabel product 2            | The second product                       |         | DRAFT           | en, de            | <b>O</b> \                   |
|                                  |                                          |         |                 |                   | Submit extension Add Product |
|                                  |                                          |         |                 |                   |                              |

### 40. ATT. SUBMIT EXTENSION (PAPLAŠINĀJUMA IESNIEGŠANA)

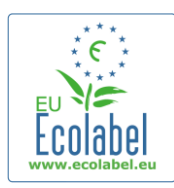

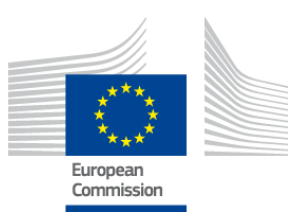

# 6. nodaļa. Licences atjaunošana

Licences atjaunošanas pieprasījumu ir iespējams iesniegt tikai tad, ja licences turētāja attiecīgo produktu/pakalpojumu grupas kritēriju termiņš tuvojas beigām.

- Attiecīgā gadījumā licences turētājs saņems e-pasta ziņojumu, kurā tiek brīdināts par katras spēkā esošās licences termiņa beigām attiecībā uz konkrētu(-ām) produktu grupu(-ām).
- ECAT\_Admin mājaslapā klikšķiniet uz saites "Consult and Maintain Ecolabel Applications" ("Aplūkot un uzturēt ekomarķējuma pieteikumus") (41. att., sarkanais rāmis).

#### 41. ATT. RENEWAL OF LICENCES (LICENČU ATJAUNOŠANA)

| <b>Ecolabel Application Manag</b> | ement                                      | User: npaschja (Applicant) |
|-----------------------------------|--------------------------------------------|----------------------------|
| Apply for Ecolabel License        | Consult and Maintain Ecolabel Applications |                            |

Renew

- Lai atjaunotu licenci, klikšķiniet uz tai blakus esošās pogas "Renew" ("Atjaunot").
  - Klikšķiniet uz cilnes "Application" ("Pieteikums") 3. soļa "Products/Services" ("Produkti/pakalpojumi"), lai vajadzības gadījumā izdarītu izmaiņas produktos. Norādījumus par licences mainīšanu sk. 4. nodaļā.
- Pēc vajadzīgo licences izmaiņu izdarīšanas klikšķiniet uz cilnes "6 Renewal" ("6 Atjaunošana"), lai pieprasītu licences atjaunošanu.

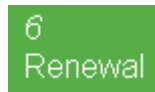

- Atzīmējiet lodziņu, apliecinot, ka visa informācija ir pareiza, un nospiediet pogu "Request renewal" ("Pieprasīt licences atjaunošanu") (42. att.). Atjaunošanas pieprasījums tiek nosūtīts kompetentajai iestādei izvērtēšanai.
  - Publiskajā ECAT ar atjaunošanas pieprasījumu saistītās licences kļūst redzamas tikai pēc tam, kad kompetentā iestāde ir apstiprinājusi pieprasījumu.

**42. ATT. REQUEST RENEWAL (ATJAUNOŠANAS PIEPRASĪŠANA)** 

Request renewal

Ievērojiet: ja vēlaties atjaunot arī izmaiņas, paplašinājumus vai anulējumus, kas attiecas uz atjaunojamo licenci, tas jādara pēc tam, kad atjaunota pati licence. Tā kā mainīt var tikai pilnu licenci, sazinieties ar palīdzības dienestu, ja ir nepieciešamas izmaiņas, paplašinājumi vai anulējumi attiecībā uz atsevišķiem produktiem/pakalpojumiem, kas iekļauti atjaunotajā licencē.

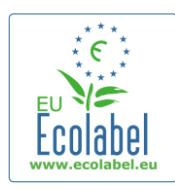

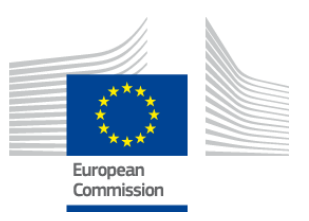

## 7. nodaļa. Licences anulēšana

Licences anulēšanu izmanto, lai dzēstu vai anulētu licences informāciju par jau piešķirtām licencēm, kas ECAT sistēmā parādās kā "Application Licensed" ("Pieteiktā licence piešķirta").

• ECAT\_Admin mājaslapā klikšķiniet uz saites "Consult and Maintain Ecolabel Applications" ("Aplūkot un uzturēt ekomarķējuma pieteikumus") (43. att., sarkanais rāmis).

|                            |        | 43. ATT. WITHDR                      | AWAL OF LICENCES (LICENČU ANULĒŠANA) |
|----------------------------|--------|--------------------------------------|--------------------------------------|
| Ecolabel Application Manag | jement |                                      | User: npaschja (Applicant)           |
| Apply for Ecolabel License | Consul | t and Maintain Ecolabel Applications |                                      |

• Anulēt var tikai pieteikumus, kuru statuss ir "Application Licensed" ("Pieteiktā licence piešķirta"). Klikšķiniet uz pogas "Withdraw" ("Anulēt") (44. att., sarkanais rāmis), lai anulētu attiecīgo licenci.

#### 44. ATT. WITHDRAW A LICENSED APPLICATION (PIEŠĶIRTAS PIETEIKTĀS LICENCES ANULĒŠANA)

| ECOLABEL APPLICATIO                            | ON 20309 NO PENDIN          | G OPERATIONS                          |                                 | Modify Withdraw                      |
|------------------------------------------------|-----------------------------|---------------------------------------|---------------------------------|--------------------------------------|
| APPLICATION ID:<br>20309                       |                             | COMPETENT BODY:<br>France (Ministry)  |                                 | SUBMITTING DATE:<br>2014-04-04 15:34 |
| PRODUCTS/SERVICES GROUP:<br>Personal computers |                             | FR-GOV/013/00001                      |                                 | EXPIRES:<br>June 9, 2014             |
| DATE                                           | DESCRIPTION                 |                                       |                                 |                                      |
| 2014-04-04 15:32                               | Draft application           |                                       |                                 |                                      |
| 2014-04-04 15:34                               | Application In Progress - 1 | The competent body decided to go on w | ith the License Award Procedure |                                      |
| 2014-04-04 15:41                               | Application Licensed.       |                                       |                                 |                                      |

- Lai pabeigtu licences anulēšanu, šajā lapā ir obligāti jāpievieno pamatojuma dokuments. Pamatojuma dokumentam jābūt PDF formātā, un to sagatavo pieteicējs.
- Pēc pamatojuma dokumenta pievienošanas klikšķiniet uz pogas "Confirm" ("Apstiprināt") (45. att., sarkanais rāmis).

| 45. ATT. ATTACH A JUSTIFICATION NOTE (PAMATOJUMA DOKUMENTA PIEVIENO    | šana)           |
|------------------------------------------------------------------------|-----------------|
| ECOLABEL APPLICATION 20307 NO PENDING OPERATIONS                       | Modify Withdraw |
|                                                                        |                 |
|                                                                        |                 |
| You are about to withdraw the Application. Please confirm your action. |                 |

• Kad kompetentā iestāde ir akceptējusi licences anulēšanas pieprasījumu, ar licenci saistītā produktu grupa publiskajā ECAT sistēmā vairs nebūs redzama.

Noskaidrojiet kompetentajā iestādē, vai anulēšanas pamatojuma dokumenti ir jānosūta tai arī pa pastu.